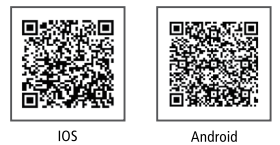

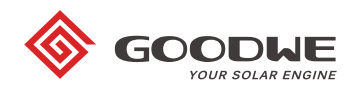

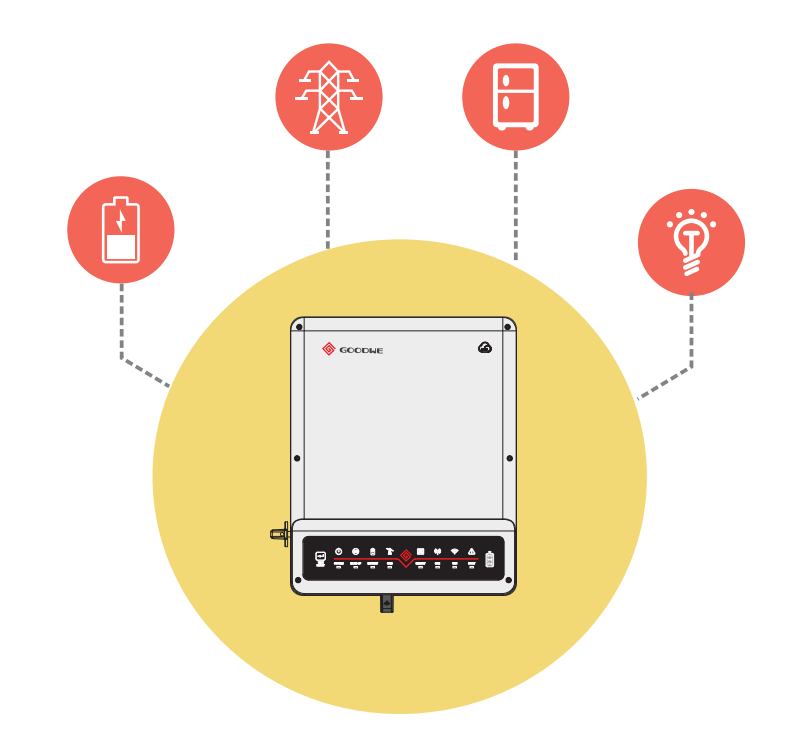

# **ISTRUZIONI PER L'INSTALLAZIONE RAPIDA EH**

| PARTE 1                 | PARTE 2                  | PARTE 3                 |
|-------------------------|--------------------------|-------------------------|
| INSTALLAZIONE<br>RAPIDA | COLLEGAMENTO<br>BATTERIA | CONFIGURAZIONE<br>WI-FI |

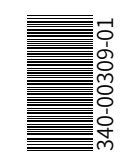

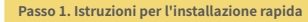

Spazio richiesto per l'installazione

Α

Е

Passo 2. SOP del collegamento batteria

В

Dimensioni per le forature

32.5 m

195 mm

130mm

Passo 3. Istruzioni configurazione Wi-Fi

Passo 1. Istruzioni per l'installazione rapida

Passo 2. SOP del collegamento batteria

Passo 3. Istruzioni configurazione Wi-Fi

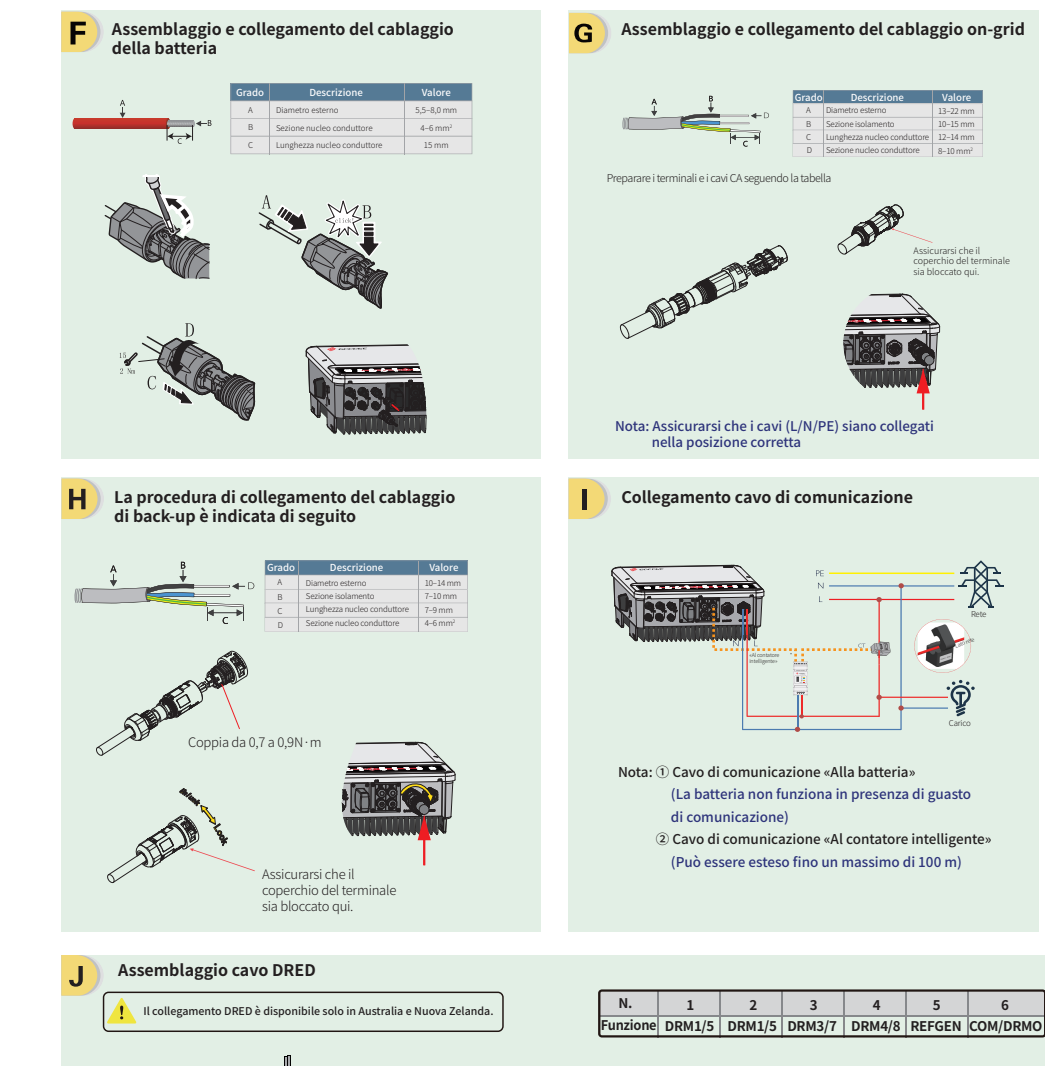

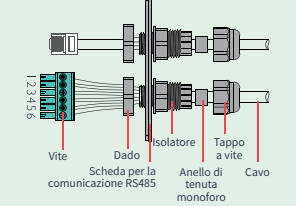

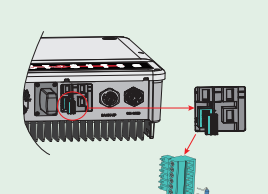

6

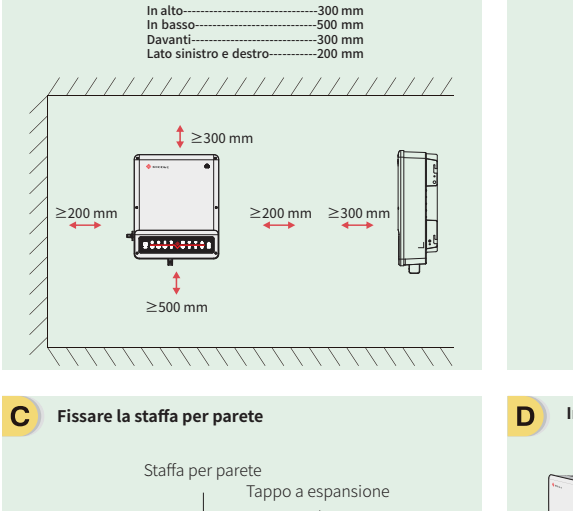

Passo 1. Istruzioni per l'installazione rapida

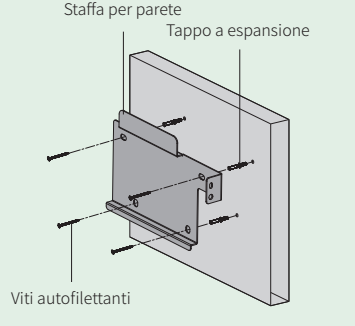

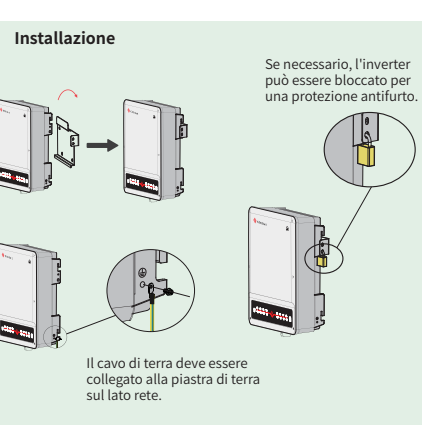

## Assemblaggio e collegamento del cablaggio FV

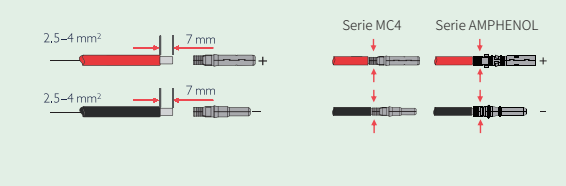

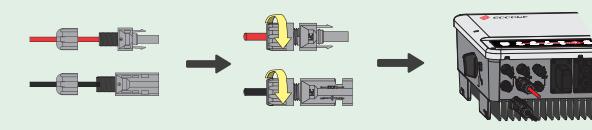

Passo 2. SOP del collegamento batteria

Passo 3. Istruzioni configurazione Wi-Fi

Passo 1. Istruzioni per l'installazione rapida

Passo 2. SOP del collegamento batteria

Passo 3. Istruzioni configurazione Wi-Fi

Passo 2. SOP della connessione batteria con inverter EH

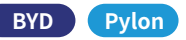

Nota: Se il proprio inverter è «Battery-Ready», acquistare un codice di attivazione e attivare la funzione batteria in PV MASTER prima di collegare la batteria. Questo manuale indica solo i metodi di connessione tra la batteria e gli inverter GoodWe EH. Per altre operazioni sulla batteria, fare riferimento al manuale utente della batteria.

(Queste istruzioni di riferimento rapido includono solo alcuni tipi di batteria, in caso di altri tipi di batteria successivi, non ci sarà ulteriore avviso).

### 1. B-Box BYD

Per Battery-Box BYD H 6.4/7.7/9.0/10.2 con inverter.

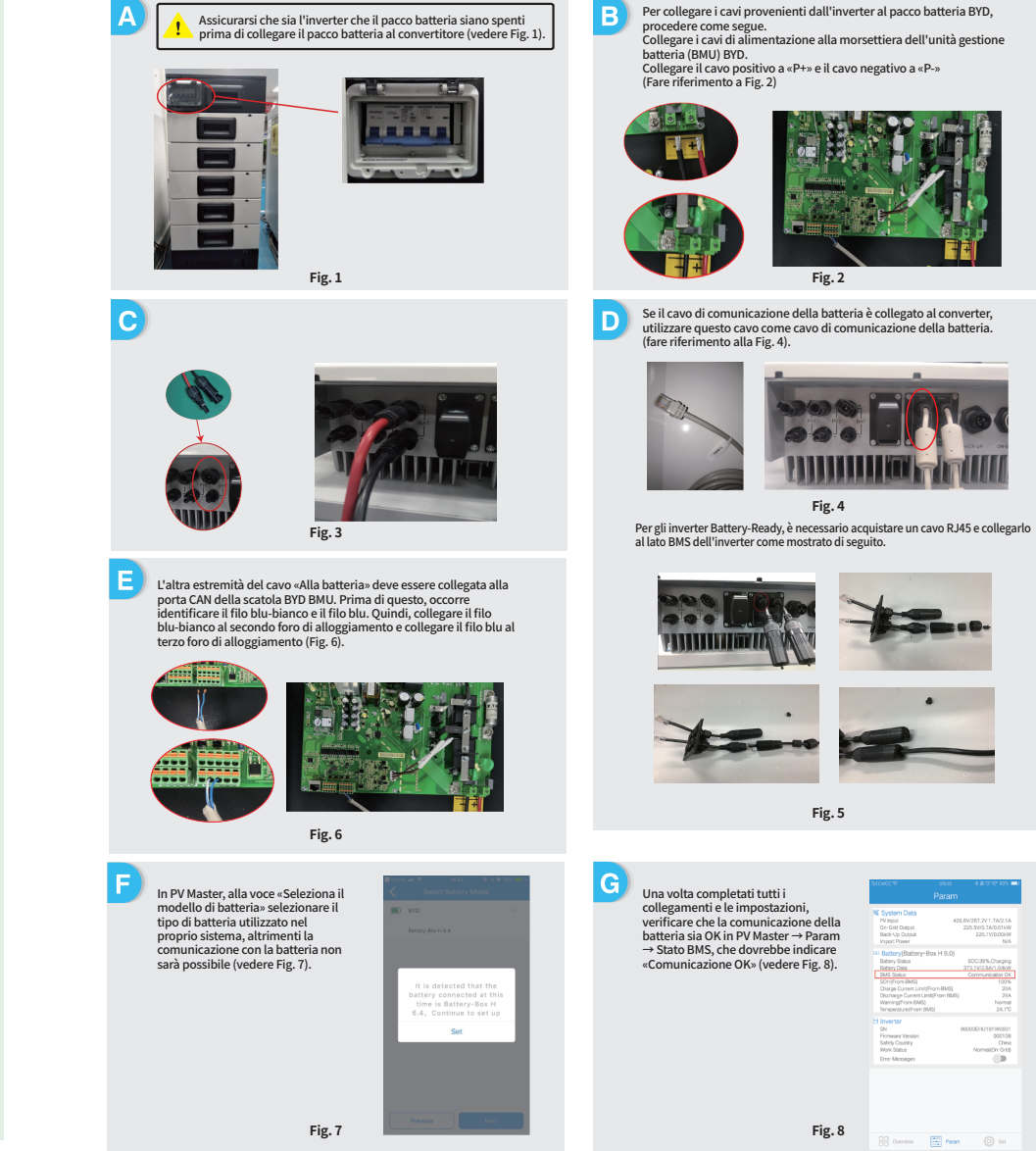

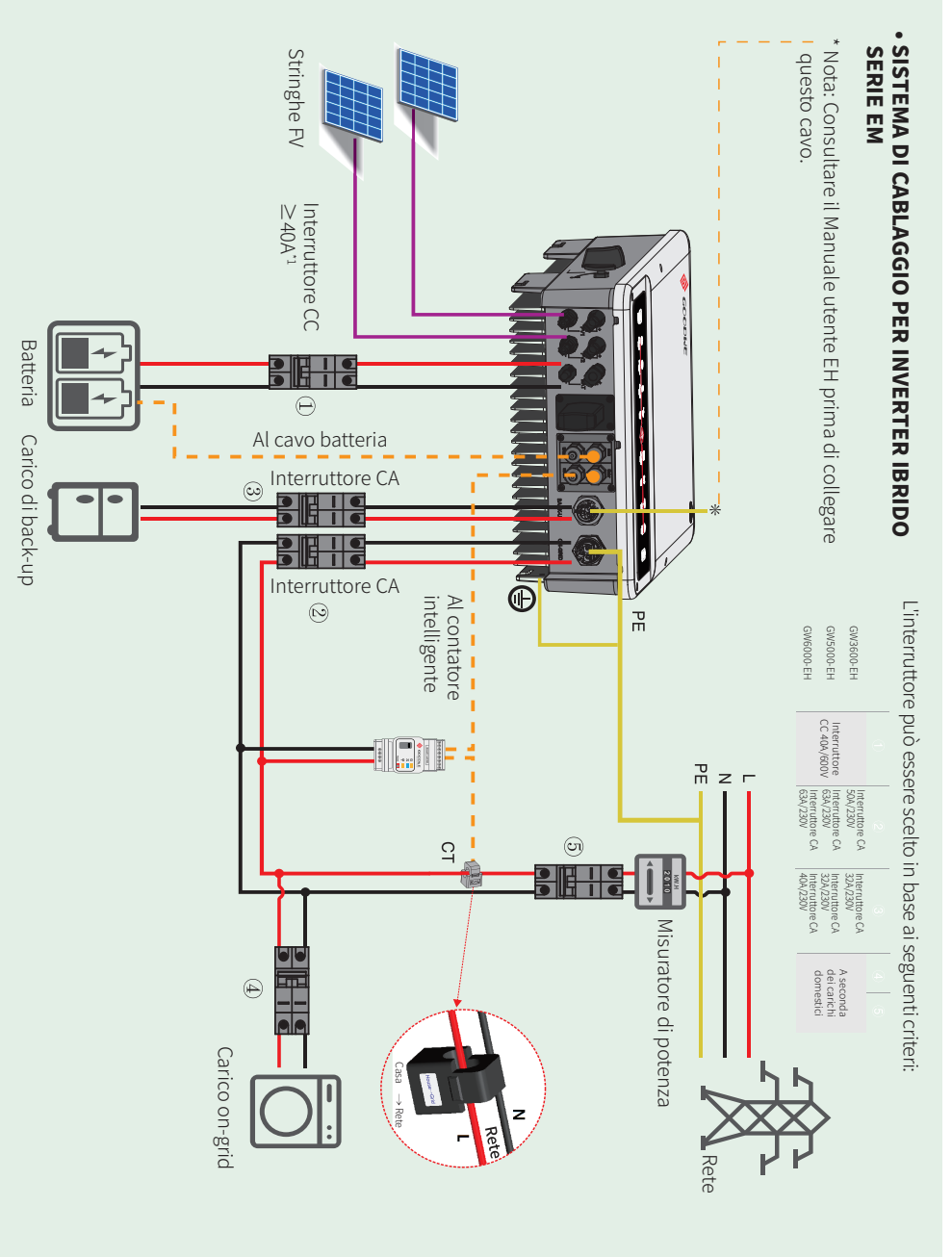

Passo 2. SOP del collegamento batteria

hatteria

batteria

Passo 3. Istruzioni configurazione Wi-Fi

Per collegare i pacchi batteria in serie, seguire le istruzioni di seguito. Connessioni del cavo di alimentazione:
Collegare «B+» della BMU (Battery Management Unit) a «B+» del primo

pacco batteria e collegare «B-» della BMU a «B-» dell'ultimo pacco

Collegare «B+» con «B-» tra pacchi batteria adiacenti. L'estremità

Collegare «Link Port» della BMU a «Link Port0» del primo pacco

(2) Connessioni del cavo di comunicazione

arancione corrisponde a «B+», l'estremità nera corrisponde a «B-».

Per i pacchi batteria adiacenti, collegare «Link Port1» a «Link Port0» del pacco batterie successivo, e così via.

#### 2. Pvlon

Per Pylon Power Cube-H1\*4/5/6/7/8 con inverter.

Nota: Il SOC della batteria può essere caricato fino al 90%, ma non può essere caricato al 100% (Non ci saranno ulteriori avvisi in caso di modifiche su questo argomento).

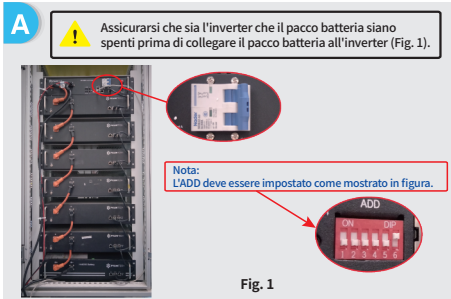

С Per collegare i cavi provenienti dall'inverter al pacco batterie Pylon, procedere come segue. Collegare i cavi di alimentazione alla morsettiera della BMU Pylon. Collegare il cavo positivo a «P+» e il cavo negativo a «P-». (Fig. 3)

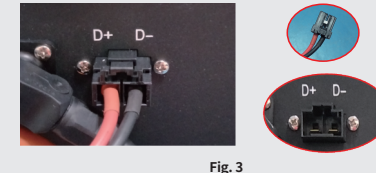

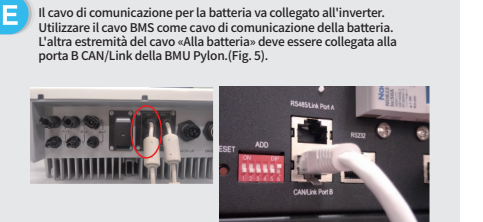

Fig. 5

Accendere l'interruttore della batteria, quindi premere il pulsante rosso per 2 secondi, la spia di stato diventerà verde. Attendere circa 30 secondi, se la comunicazione BMS è normale, la spia di stato rimane verde e la batteria inizia subito a funzionare. Se invece la spia di stato diventa rossa. premere il pulsante rosso per 5 secondi. Quando la spia di stato diventa di nuovo verde, il sistema di batterie è pronto per funzionare (Fig. 6).

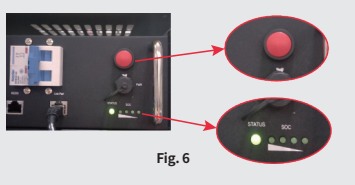

Fig. 2 Collegare l'altra estremità del cavo di alimentazione alla morsettiera dell'inverter. (Fig. 4) Fig. 4 In PV Master, alla voce «Selezionare G il modello di batteria» scegliere il tipo di batteria utilizzato nel proprio sistema, altrimenti la comunicazione con la batteria andrà in errore (vedere Fig. 7) Fig. 7 Una volta completati tutti i collegamenti e le impostazioni, verificare che la comunicazione della batteria sia OK in PV Master → Param  $\rightarrow$  Stato BMS, che dovrebbe indicare «Comunicazione OK» (vedere Fig. 8).

Fig. 8

Passo 3. Istruzioni per la configurazione del Wi-Fi

Nota: la configurazione Wi-Fi può essere eseguita anche sull'APP PV Master. Per i dettagli, scaricare «Introduzione al funzionamento di PV Master» da www.en.goodwe.com

#### Connessione a «Solar-WiFi» Preparazione B 1 Nome Wi-Fi: Solar-Wi-Fi o Solar-WiFi \* (\* indica gli ultimi 8 caratteri del numero di serie dell'inverter) 1. Accendere l'inverter Wi-Fi (o accendere l'inverter). Password: 12345678 2 Accendere il router 2. Accedere al sito web: 10.10.100.253 . ◀ ▶ 10.10.100.253 Preparazione C B-3: Inserire Nome utente:admin. Parola d'ordine:admin. fare click su OK Device information Admin(U): admin Firmware version V1040 MAC address 98D8631AA878 Password : \*\*\*\*\* Wireless AP mode Enable Remember the password( Solar-WiFi SSID CANCEL OK Wireless STA mode Disable WiFi\_ Burn-in Router SSID Encryption metho Connessione a «Solar-WiFi» Encryption algorithm AES WiFi Burn-in Router Password 1. Immettere la password del router e fare clic su «Next». Cannot join the network, maybe caused by: router doesn't exist, or signal is too weak, or password is incorrect. Premere «Start Setup» \*Help: Wizard will help you to complete setting within one minute. per andare al passo Add wireless network manually: successivo Network name (SSID) Test Wi-Fi Start Setur Encryption method Encryption algorithm AES Please enter the wireless network password: Password (8-63 bytes) hellogoodwe Assicurarsi che tutti i ★Note: case sensitive for SSID and Password. parametri della rete Please make sure all parameters of wireless network are matched with router, including password. wireless corrispondance a quelli del router. compresa la password. Back Next Refresh wer than 15%, the Se il router non è please click Next and nell'elenco dei siti t fare riferimento al N.4 in «Risoluzione Back Next Save success! Nota dei problemi» Il segnale «Solar-WiFi» Click 'Complete', the current configuration will take effect scompare dopo che l'inverter è connesso a If you still need to configure the other pages of information, un router Wi-Fi. please go to complete your required configuration Risoluzione dei problemi E Spegnere il router o Configuration is completed, you can log on the eseguire un'operazione ment page to restart device by click on "OK' button. di ricarica Wi-Fi tramite Problema Confirm or complete? il tasto sull'inverter se si desidera riconnettersi a 1. Assicurarsi che l'inverter sia acceso. Back Complete Impossibile «Solar-WiFi». 2. Avvicinare il dispositivo smart all'inverter trovare il segnale Riavviare l'inverter. Solar-WiFi 4. Eseguire l'operazione «Ricarica Wi-Fi» facendo riferimento al manuale utente 1. Provare con la password: 12345678. Impossibile /erifiche da eseguire 2. Riavviare l'inverter. 2 connettersi al 3. Assicurarsi che non vi siano altri dispositivi collegati 1. Riavviare l'inverter segnale Solar-WiFi a Solar-Wi-Fi. . Connettersi a Solar-Wi-Fi e ripetere il login, verificare 4. Eseguire l'operazione «Ricarica Wi-Fi» e riprovare. che «SSID», «Modalità sicurezza», «Tipo crittografia» e «Frase Pass» corrispondano a quelli del router. 1. Assicurarsi che il nome utente e la password utilizzati siano entrambi admin. Impossibile . Connettersi al router ed effettuare l'accesso per verificare 2. Eseguire l'operazione «Ricarica Wi-Fi» e riprovare. Impossibile acced 5 trovare il segnale se la connessione raggiunge il valore massimo e per 3 al sito web 3. Provare un altro browser (consigliamo di utilizzare verificare che canale utilizza. Assicurarsi che il canale non Solar-WiFi Google, Firefox, IE, Safari, ecc.). 10.10.100.253 sia superiore a 13. In caso contrario, modificarlo. 4. Riavviare il router. 4. Assicurarsi che il sito web a cui si accede sia 10.10.100.253. 5. Avvicinare il router all'inverter o utilizzare un dispositivo 1. Avvicinare il router all'inverter o utilizzare un ripetitore Wi-Fi. dispositivo ripetitore Wi-Fi Impossibile 1. Collegarsi al router e visitare il portale Dopo la 2. Connettersi al router e accedere alla sua pagina configurazione, il LED www.goodwe-power.com. Verificare se il portale è 4 trovare l'SSID di impostazioni per verificare il canale usato. del router. 6 Wi-Fi sull'inverter disponibile. Assicurarsi che il canale non sia superiore a 13. lampeggia quattro . Riavviare il router e l'inverter Altrimenti modificarlo. volte ripetutamente